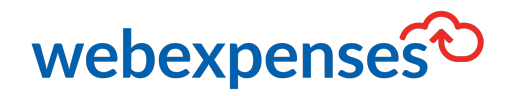

## **User Guide**

**Credit Card Reconciliation** 

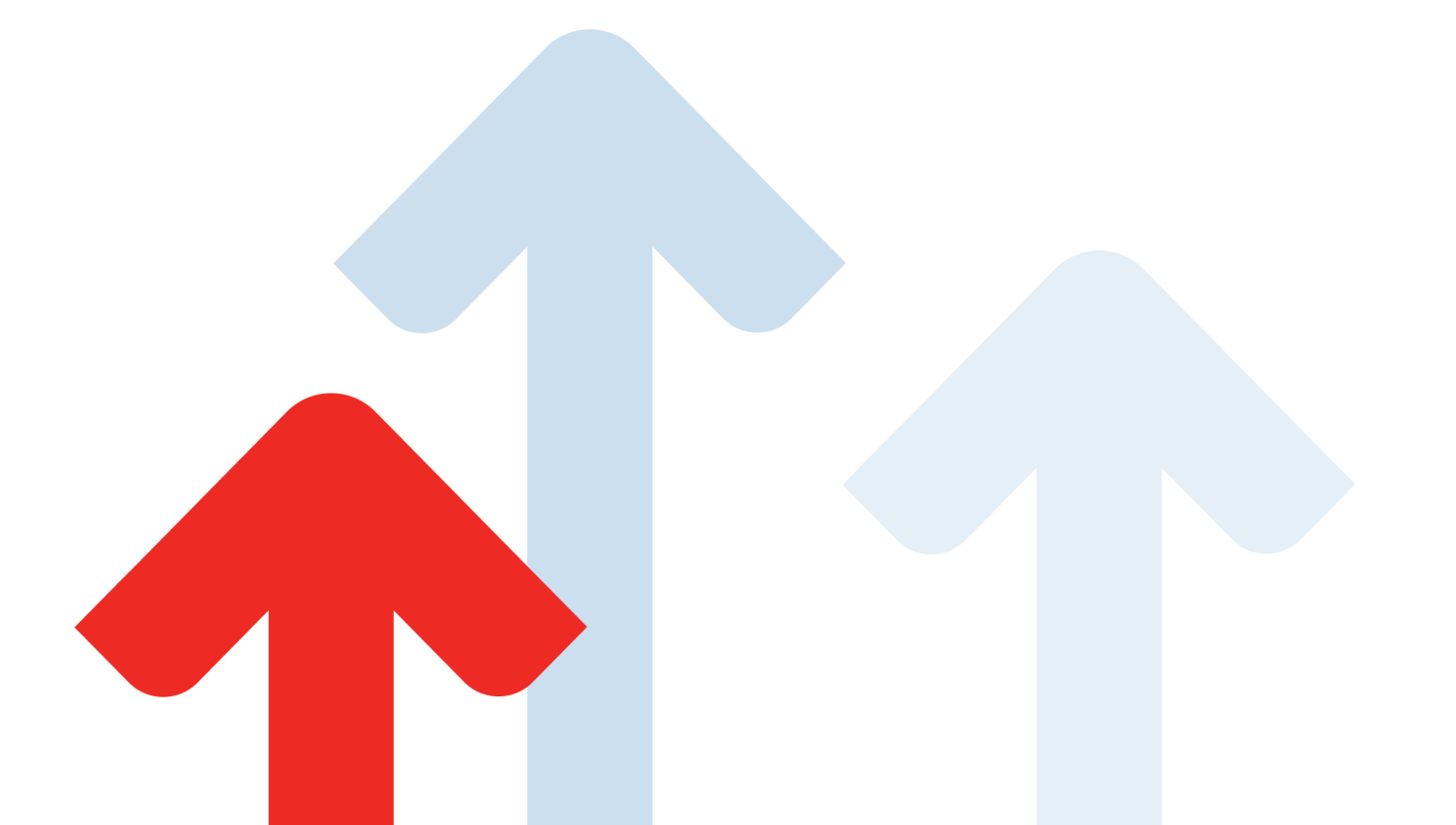

# **Table of Contents**

| 3  |
|----|
| 4  |
| 5  |
| 5  |
| 7  |
| 7  |
| 10 |
| 10 |
| 10 |
|    |

# Introduction

The Webexpenses **Credit Card Reconciliation** tab has been introduced for **Accounts Approvers.** This screen separates **credit card transactions** from **personal spend claims** and will enable accounts approvers to easily reconcile corporate credit card spend against the credit card bank statement.

All credit card transactions are shown for a particular **billing period** regardless of **status**, and for those that have **not** been actioned by the card holder, the **Accounts Approver** is able to send a reminder nudge, prompting them to process the transactions.

| e> | pens   | es€      | D Train  | ning 4 U     |                |          |         |             |               |                           |   | You are logged in        | as a Proxy User for Mand | ly Mitchell. 🗘    | 💛 Div Adn      | nin Com   | pany 2 ·    |
|----|--------|----------|----------|--------------|----------------|----------|---------|-------------|---------------|---------------------------|---|--------------------------|--------------------------|-------------------|----------------|-----------|-------------|
|    |        |          |          |              |                |          |         |             |               |                           |   |                          |                          |                   |                |           |             |
|    | Expens | ses >    | Claims t | to Process   |                |          |         |             |               |                           |   |                          |                          |                   |                |           |             |
|    | Per    | rsonal ! | Spend    | Credit Card  | Reconciliation |          |         |             |               |                           |   |                          |                          | 🗙 Reject          | Check          |           | Reconci     |
|    | Acc    | ount     | 5678 (0  | Generic)     | ¥              |          | Billing | Period 01 O | ct 2021 to 31 | Oct 2021 🔻                |   |                          |                          |                   | Exclude Chee   | cked Item | is 📃 N      |
|    |        |          |          | Last 4 dig 🝸 | Claimant Name  | ▼ Status | ŤΨ      | Date        | T Amount      | Category                  | • | Description              | TAX Rate                 | Approver Name     | T Claim Number | τ         |             |
|    |        |          | 2        |              | Edward Grover  | Approved |         | 02-10-2021  | £ 25.4        | 15 Meals                  |   | THE P & P GLASGOW        | No TAX (NO TAX)          | George Billingham | 18             | *         | < 🕜         |
|    |        |          |          |              | Edward Grover  | Approved |         | 02-10-2021  | £ 25.4        | 5 Stationery              | • | THE P & P GLASGOW        | No TAX (NO TAX) 🔻        | George Billingham | 19             | *         | < 🖉         |
|    |        |          |          |              | Edward Grover  | Approved |         | 01-10-2021  | £ 12000.      | 0 Hotel                   |   | CADOGAN LONDON           | No TAX (NO TAX)          | George Billingham | 19             | *         | < 🕜         |
|    |        |          | (L)      |              | Edward Grover  | Approved |         | 02-10-2021  | £ 13000.      | 0 Meals                   |   | YELLOW RIVER CAFE REA    | No TAX (NO TAX)          | George Billingham | 19             | *         | < 🖉         |
|    |        |          | ţ.       |              | Edward Grover  | Approved |         | 03-10-2021  | £ 800.        | 0 Stationery              |   | THE P & P GLASGOW        | No TAX (NO TAX)          | George Billingham | 19             | <u>نه</u> | < 🕜         |
|    |        | Å        | 2        |              | Edward Grover  | Pending  |         | 27-10-2021  | 3000.0        | 0 Hotel                   |   | CADOGAN LONDON           | No TAX (NO TAX)          |                   |                | (         | Z           |
|    |        | Å,       |          |              | Edward Grover  | Pending  |         | 10-10-2021  | 91.           | 25 Entertainment - Client |   | YELLOW RIVER CAFE READIN | No TAX (NO TAX)          |                   |                | (         | Ì           |
|    |        | R.       |          |              | Edward Grover  | Pending  |         | 07-10-2021  | 696.          | 0 Meals                   |   | RESTAURANT VOYAGER LUCH  | No TAX (NO TAX)          |                   |                | (         | Ľ           |
|    |        | ዲ        | <u>_</u> |              | Edward Grover  | Pending  |         | 08-10-2021  | 800.0         | 00 Hotel                  |   | CADOGAN LONDON           | No TAX (NO TAX)          |                   |                | (         | Ľ           |
|    |        | 8        |          |              | Edward Grover  | Pending  |         | 10-10-2021  | 700.0         | 0 Entertainment - Staff   |   | YELLOW RIVER CAFE READIN | ( No TAX (NO TAX)        |                   |                | (         | Ľ           |
|    |        | ۶,       | _*       |              | Edward Grover  | Pending  |         | 10-10-2021  | 10000.0       | 0 OTHER                   |   | THE P & P GLASGOW        | No TAX (NO TAX)          |                   |                | (         | B           |
|    |        | 8        | 2        |              | Edward Grover  | Pending  |         | 29-10-2021  | 11000.0       | 0 Entertainment - Client  |   | RESTAURANT VOYAGER LUCH  | No TAX (NO TAX)          |                   |                | (         | Z           |
|    |        | 8        |          |              | Edward Grover  | Pending  |         | 04-10-2021  | 700.0         | 0 Meals                   |   | YELLOW RIVER CAFE READIN | ( No TAX (NO TAX)        |                   |                | (         | Ľ           |
|    | H      |          | 1        | N 20         | •              |          |         |             |               |                           |   |                          |                          |                   | Sho            | wing 1-1  | 9 of 19 lte |

The **Credit Card Reconciliation** screen can be found under **Claims to Process**. Before this screen can be utilised there are a few short steps to follow to activate the screen.

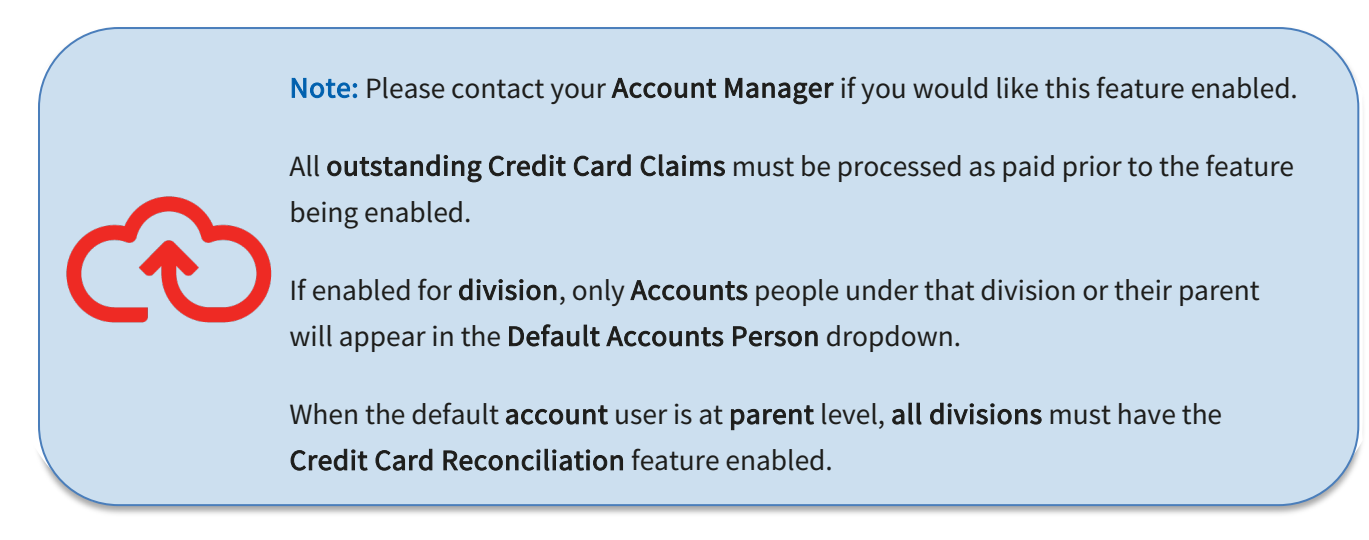

### How to activate the Credit Card Reconciliation Screen

- 1. Log in to Webexpenses as an Administrator
- 2. Navigate to the Administration 💶 menu and click Company Profile 2
- 3. Select the Credit Card tab **3**
- 4. Locate Account Reconciliation and click No to switch to Yes
- 5. Note that **Restrict claim to cash or credit card source items only** is set to **Yes** and can't be amended. (It is **essential** that **credit card transactions** are not mixed with **personal spend items**).
- 6. Enter which day of the month your billing period starts 6
- Select either the Post Date or Transaction Date, this will return transactions in the Billing period
  based on this date
- 8. Select the **Default Accounts Approver** that will manage the **credit card reconciliation** screen (The Default Accounts Approver must only have **the Accounts Approver** role. This can be an accounts

approver set up specifically for this feature or a nominated account approver)

9. Click Save to keep your changes

| Home              |   |                                                                     |
|-------------------|---|---------------------------------------------------------------------|
| Expenses          | + | Administration > Edit Company Profile                               |
| Reports           | + | Edit Company Profile                                                |
| Payment Export    | + | Profile Features Mileage Version Per Diem Feature Audit Credit Card |
| Integrations      | + | Fields marked with * are required.                                  |
| Administration    | - | Select Default Credit Card Type                                     |
| > Company Profile |   | Please Select                                                       |
| Category          |   | Additional Credit Card Description Box Yes v                        |
| User              |   | Credit Card Import Into Existing Claim YES                          |
| Devices           |   | Dual Credit Card # Enabled YES                                      |
| Cost Centre       |   | CC Program NO                                                       |
| TAX Rate          |   | Retrieve Transaction Post Date                                      |
| Credit Card       |   | Account Reconciliation                                              |
| Mileage Rate      |   | Restrict claim to cash or credit card source                        |
| Per Diem Rate     |   | items only                                                          |
| Notice            |   | 6 Billing Period Start (Day of the Month)*                          |
| Email Template    |   | Date for Billing Period * Transaction Date 🔹                        |
| Integrations      |   | Default Accounts Person Mandy Mitchell                              |
| Customisation     | + |                                                                     |

### **Viewing Credit Card transactions**

#### **Getting Started**

- 1. Using the dedicated **Accounts Approver** profile, navigate to **Expenses** in the menu and select **Claims to Process**
- 2. Now select the Accounts Reconciliation tab

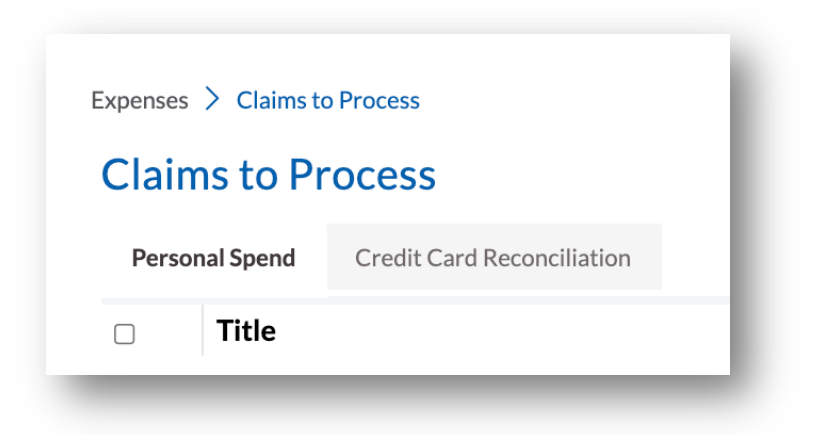

3. Now select the credit card **Account** that you wish to reconcile (you will only see the last 4 digits of the Account number)

| - ann   |         | 101100035      |               |  |  |  |  |  |  |
|---------|---------|----------------|---------------|--|--|--|--|--|--|
| Persona | I Spend | Credit Card Re | econciliation |  |  |  |  |  |  |
| Account | Please  | Select         | •             |  |  |  |  |  |  |
|         | Please  | Select         |               |  |  |  |  |  |  |
|         | 5678 (  | (Generic)      |               |  |  |  |  |  |  |

4. Once you have selected the **Account**, another drop-down menu will appear, labelled **Billing Period**, select the billing period that you would like to reconcile

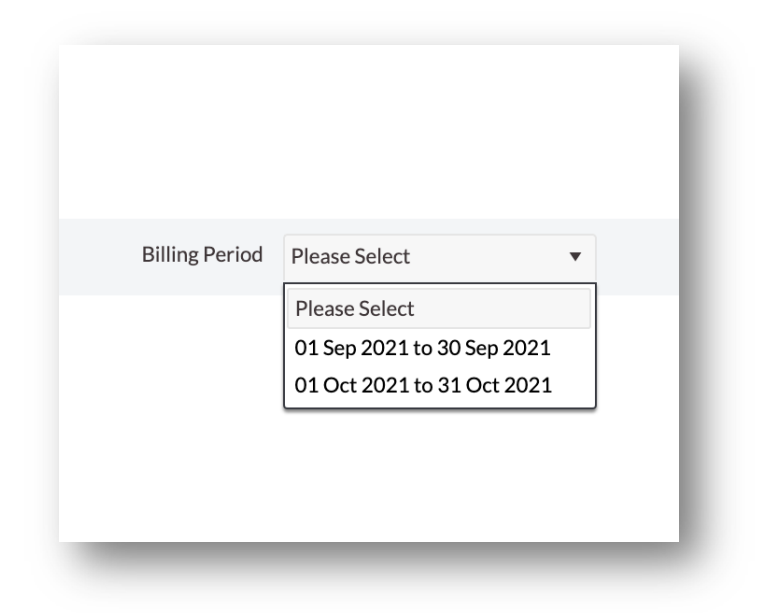

You will now see all the credit card transactions that have been uploaded to Webexpenses for the selected billing period.

| 1 |      |           |             |          |             |                |   |          |         |             |        |             |                        |     |                           |                   |                   |         |              |      |   |
|---|------|-----------|-------------|----------|-------------|----------------|---|----------|---------|-------------|--------|-------------|------------------------|-----|---------------------------|-------------------|-------------------|---------|--------------|------|---|
|   | Expe | enses     | > Cla       | ims to P | rocess      |                |   |          |         |             |        |             |                        |     |                           |                   |                   |         |              |      |   |
|   | P    | Perso     | nal Sper    | nd (     | Credit Card | Reconciliation |   |          |         |             |        |             |                        |     |                           |                   | 🗙 Reject          |         | heck 4       |      |   |
|   | A    | ccou      | nt 56       | 78 (Gen  | eric)       | Ŧ              |   |          | Billing | Period 01 O | ct 202 | 1 to 31 Oct | 2021 🔻                 |     |                           |                   |                   | Exclu   | de Checked I | tems |   |
|   | C    |           |             | La       | st4dig ▼    | Claimant Name  | Ŧ | Status   | T T     | Date        | ⊤ Ar   | mount       | Category               | - 1 | T Description             | TAX Rate          | Approver Name     | T Claim | Number 🔻     |      |   |
|   |      | ן<br>אַ נ | 2 3         | 9        |             | Edward Grover  |   | Approved |         | 02-10-2021  |        | £ 25.45     | Meals                  |     | THE P & P GLASGOW         | No TAX (NO TAX)   | George Billingham | 18      | *            | <    | ľ |
|   | C    |           | /           | 9        |             | Edward Grover  |   | Approved |         | 02-10-2021  |        | £ 25.45     | Stationery             | ٣   | THE P & P GLASGOW         | No TAX (NO TAX) 🔻 | George Billingham | 19      | *            | <    | ľ |
|   | C    |           | /           | J        |             | Edward Grover  |   | Approved |         | 01-10-2021  | £      | 12000.00    | Hotel                  |     | CADOGAN LONDON            | No TAX (NO TAX)   | George Billingham | 19      | *            | <    | ľ |
|   |      |           | /           | 9        |             | Edward Grover  |   | Approved |         | 02-10-2021  | £      | 13000.00    | Meals                  |     | YELLOW RIVER CAFE REA     | No TAX (NO TAX)   | George Billingham | 19      | *            | <    | ľ |
|   | C    | ) (       | /           | 9        |             | Edward Grover  |   | Approved |         | 03-10-2021  |        | £ 800.00    | Stationery             |     | THE P & P GLASGOW         | No TAX (NO TAX)   | George Billingham | 19      | *            | <    | ľ |
|   |      | 1         | }- ⊡        | 9        |             | Edward Grover  |   | Pending  |         | 27-10-2021  |        | 3000.00     | Hotel                  |     | CADOGAN LONDON            | No TAX (NO TAX)   |                   |         |              | ľ    |   |
|   |      | 1         | <b>}</b> [  | 9        |             | Edward Grover  |   | Pending  |         | 10-10-2021  |        | 91.25       | Entertainment - Client |     | YELLOW RIVER CAFE READING | No TAX (NO TAX)   |                   |         |              | ľ    |   |
|   |      | 1         | ζ (B        | 9        |             | Edward Grover  |   | Pending  |         | 07-10-2021  |        | 696.00      | Meals                  |     | RESTAURANT VOYAGER LUCH   | No TAX (NO TAX)   |                   |         |              | ľ    |   |
|   |      | 1         | <b>}</b> -⊡ | 9        |             | Edward Grover  |   | Pending  |         | 08-10-2021  |        | 800.00      | Hotel                  |     | CADOGAN LONDON            | No TAX (NO TAX)   |                   |         |              | Ĩ    |   |
|   |      | 1         | ζ 🛛         | 9        |             | Edward Grover  |   | Pending  |         | 10-10-2021  |        | 700.00      | Entertainment - Staff  |     | YELLOW RIVER CAFE READING | No TAX (NO TAX)   |                   |         |              | ľ    |   |
|   |      | 1         | } ⊒         | 9        |             | Edward Grover  |   | Pending  |         | 10-10-2021  | :      | 10000.00    | OTHER                  |     | THE P & P GLASGOW         | No TAX (NO TAX)   |                   |         |              | Ø    |   |
|   |      | 1         | 6           | 5        |             | Edward Grover  |   | Pending  |         | 29-10-2021  | :      | 11000.00    | Entertainment - Client |     | RESTAURANT VOYAGER LUCH   | No TAX (NO TAX)   |                   |         |              | ľ    |   |
|   |      | 1         | ζ (B        | 9        |             | Edward Grover  |   | Pending  |         | 04-10-2021  |        | 700.00      | Meals                  |     | YELLOW RIVER CAFE READING | No TAX (NO TAX)   |                   |         |              | R    |   |

#### Using the Credit Card Reconciliation Grid

Many of the columns that you can see will be populated with information about the credit card transactions either by the **credit card file** or by the **claimant**.

- Certain columns can be sorted by clicking on the column header:
- Last 4 digits of the credit card number
- Claimant Name
- Status
- Date
- Amount
- Description
- Employee Description (if used)
- Approver Name
- Claim Number

Where you see the  $\mathbf{T}$  icon, the column can be filtered to specific information.

#### Features of the Credit Card Reconciliation Grid

| lcon       | Description                                                                                                    |
|------------|----------------------------------------------------------------------------------------------------|
| 2          | <b>Nudge notifications</b> – Click on this icon to nudge claimants and approvers with a reminder notification.                                                                                                 |
|            | Nudge a <b>claimant</b> that has a <b>Pending</b> status, on their credit card items.<br>This will prompt them to add the <b>credit card items</b> into a <b>claim</b> and<br><b>submit</b> them for approval. |
|            | Nudge an <b>approver</b> when a <b>credit card claim</b> status is <b>Submitted,</b> this means that the claim is awaiting approval and the nudge will prompt for the <b>claim</b> to be <b>approved</b> .     |
|            | <b>Note</b> : Notifications will be <b>grouped</b> by <b>user</b> to avoid multiple emails being sent to individuals.                                                                                          |
| <u>0</u> + | <b>Receipt attachment</b> – when the icon shows a <b>paperclip</b> , this indicates that there is a <b>receipt</b> attached to the claim item.                                                                 |

|                          | Click the <b>icon</b> to view the <b>receipt</b> .                                                                                                    |
|--------------------------|----------------------------------------------------------------------------------------------------|
| ~                        | <b>Grey check mark</b> – This indicates that the credit card claim items are approved and ready for reconciliation. When the claim status is <b>Approved</b>                                                        |
|                          | Click the <b>grey check mark</b> next to the <b>credit card claim item</b> once the item has been <b>reviewed</b> this will indicate that they are ready for <b>reconciliation</b> with the <b>card statement</b> . |
|                          | To select multiple items, click the tick box next to the items that have<br>been reviewed and then click on the Check button at the top of the<br>grid.                                                             |
|                          | Should items need to be rejected, select the items as above and then                                                                                                    |
|                          | click Reject to return the items to the claimant. If multiple claimants are selected, they will all receive the same note that has been added.                                                                      |
|                          | <b>Note</b> : Any items that are rejected, must be annotated with the reason and instruction for the Claimant.                                                                                                    |
| ~                        | Blue check mark – This indicates that claim items are ready for reconciliation.                                                                                                    |
|                          | Select all relevant claims that have the blue tick and then click<br><b>Reconcile</b> to reconcile and complete those items.                                                                                        |
|                          | <b>Note</b> : The <b>complete</b> billing period must be marked as <b>checked</b> before the <b>reconcile</b> button is enabled and available for use.                                                              |
| Exclude Checked Items NO | <b>Exclude Checked Items</b> – switch this to Yes to filter out any <b>reviewed/checked</b> credit card items and leave only those that need action.                                                                |

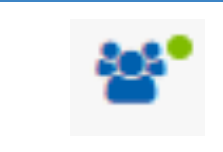

Attendee Details – Where you see the green spot against the Attendee details icon, this indicates that there is information present, that you may wish to view.

### Support

#### Claims

If you experience difficulties in processing your claim or need to enquire about a submitted claim, please contact your finance team.

#### Technical

If you experience a technical difficulty with the Webexpenses system, please email your administrator or visit <u>www.webexpenses.com/support</u>

#### support@webexpenses.com

| UK        | +44 (0)800 711 7138 |
|-----------|---------------------|
| Australia | +61 1800 316 911    |
| USA       | +1 888 927 2658     |

Live Chat is available Monday to Friday between 09:00 - 5:30pm

If you call outside of office hours, please leave a message with:

- Your name and email address
- Your company name
- A contact telephone number
- A brief explanation of your query.

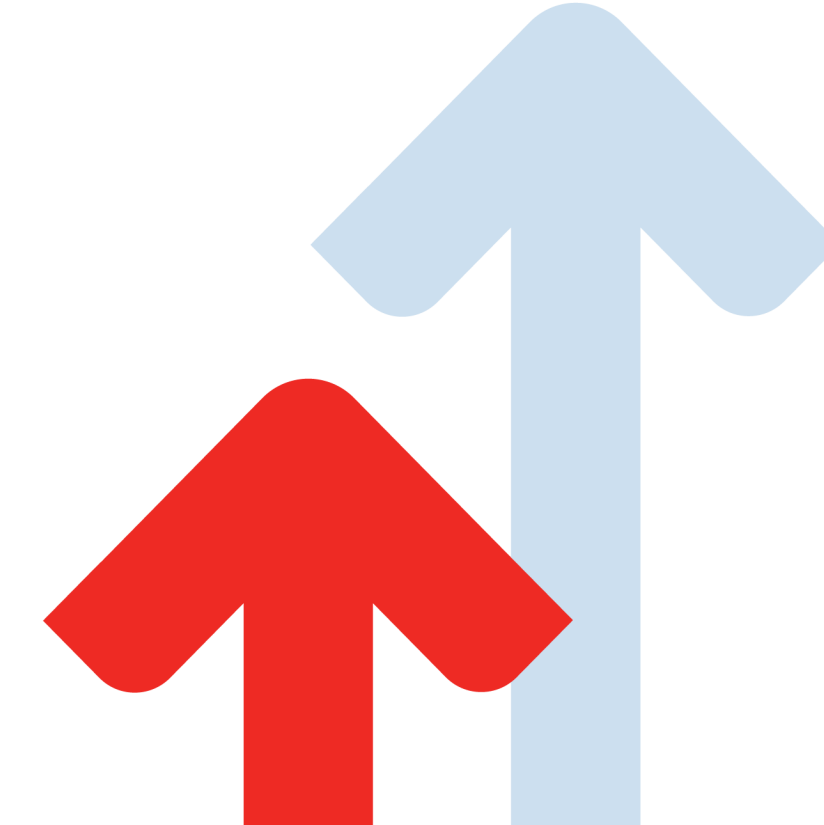

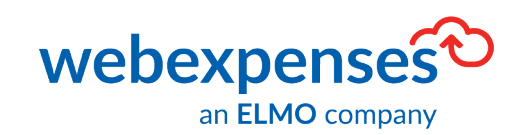

©2021 Webexpenses Ltd. All rights reserved